## **ANLEITUNG – ÜBERPRÜFUNG DER KIM-VERSION**

kv.dox-Kundinnen und -Kunden sollten jetzt das bereitgestellte KIM 1.5-Update einspielen. Mit dieser Anleitung erfahren Sie, wie Sie schnell und einfach Ihre aktuelle KIM-Version nachschauen können.

.....

## **ÜBERPRÜFUNG IN ZWEI SCHRITTEN**

- 1. Rufen Sie zunächst Ihren Internetbrowser (Google Chrome, Safari etc.) auf. Um auf die Administrationsoberfläche des Clientmoduls zu gelangen, gibt es zwei Wege:
  - Falls das kv.dox Clientmodul direkt auf Ihrem Rechner installiert ist, geben Sie bitte die folgende Adresse https://localhost:4443 oben in das Browserfenster ein.
  - Haben Sie das Clientmodul auf einem anderen Rechner innerhalb Ihres Praxis-Netzwerks installiert, stellen Sie sicher, dass Sie mit dem Praxis-Netzwerk verbunden sind und geben Sie dann oben in den Internetbrowser https://<host>:4443 ein. Wobei Sie "<host>" durch den Namen oder die IP-Adresse des Host-Rechners, auf dem das kv.dox Clientmodul installiert ist, ersetzen müssen.
- Nachdem Sie die f
  ür Ihren Fall zutreffende Adresse in Ihr Browserfenster eingetragen haben, dr
  ücken Sie die "Enter-Taste". Sie befinden sich nun auf der Startseite des Clientmoduls. Unter "Information / Produktinformation" k
  önnen Sie Ihre aktuell genutzte KIM-Version einsehen.

| kv.d⊚x | INFORMATION                                                            | BENUTZERNAMEN-GENERATOR | ACCOUNT MANAGER              | Passwort | ANMELDEN |
|--------|------------------------------------------------------------------------|-------------------------|------------------------------|----------|----------|
|        |                                                                        |                         | Information                  |          |          |
|        |                                                                        |                         |                              |          |          |
|        | Produktinfor                                                           | mation                  |                              |          |          |
|        | Produktname                                                            |                         | CM KIM akquinet              |          |          |
|        | Produkttypversion                                                      |                         | 1.6.2                        |          |          |
|        | Anbieter-ID<br>Produktcode<br>Produktversion<br>Anbieter<br>Abrufdatum |                         | AKNET                        |          |          |
|        |                                                                        |                         | AKQCM                        |          |          |
|        |                                                                        |                         | 1.2.0-3                      |          |          |
|        |                                                                        |                         | akquinet health service GmbH |          |          |
|        |                                                                        |                         | 09.09.2024 09:05:12          |          |          |
|        | KIM-Vers                                                               | sion                    | 1.5                          |          |          |
|        | Produkty                                                               | variante                | 64-Bit                       |          |          |
|        | Anbieterinfo                                                           | rmationen               |                              | ٥        |          |
|        | Serviceinform                                                          | nation                  |                              | •        |          |
|        | Endpunktinfo                                                           | ormation                |                              | ۲        |          |
|        |                                                                        |                         |                              |          |          |

kv.dox-Portal: www.kvdox.kbv.de